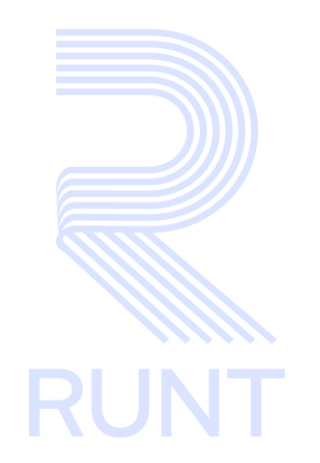

# RUNT2-IN-280 Instructivo Consulta solicitud de Histórico Vehicular V2

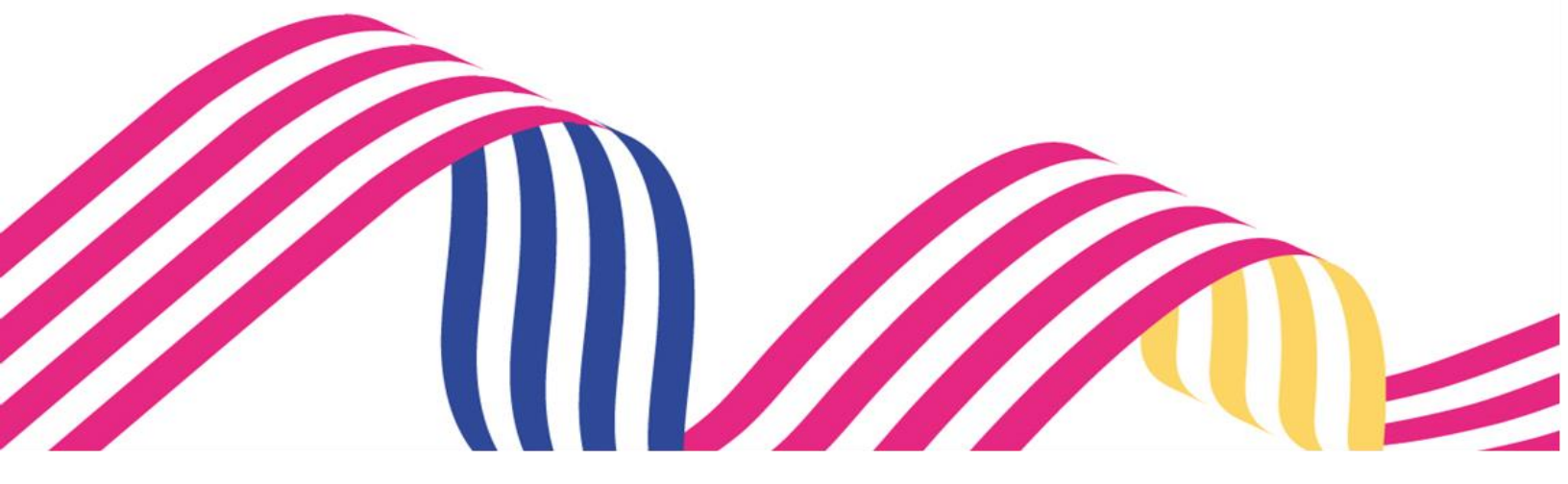

| Instructivo  | o Consulta solicitud de Histórico Vehicular |            |      |
|--------------|---------------------------------------------|------------|------|
| RUNT2-IN-280 | Versión: 2                                  | 05-03-2024 | RUNT |

# TABLA DE CONTENIDO

| 1. OBJETIVO                   | 3  |
|-------------------------------|----|
| 2. CONSIDERACIONES            | 3  |
| 3. DESARROLLO DEL INSTRUCTIVO | 4  |
| 4. CONTROL DE CAMBIOS         | 11 |

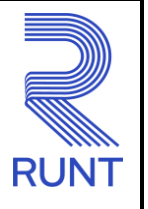

05-03-2024

RUNT2-IN-280

Versión: 2

# 1. OBJETIVO

Proporcionar una guía detallada al ciudadano vinculado al Sistema RUNT sobre la consulta de solicitud Histórico Vehicular.

# 2. CONSIDERACIONES

- El Número de Solicitud como la Placa del Vehículo son datos obligatorios.
- Para poder descargar el PDF de Histórico Vehicular previamente se debe generar un pago de la liquidación correspondiente según la tarifa establecida para este trámite en específico.
- En caso de que el usuario no haya realizado el pago, al ingresar a la funcionalidad estará habilitado el botón de PSE para realizar el pago y continuar con el proceso.
- Cuando el automotor corresponde a Seguridad del Estado el sistema muestra un mensaje por pantalla el cual indica: "No se encontró información del vehículo".
- Todas las solicitudes deben estar en estado VIGENTE de lo contario el sistema genera un mensaje de advertencia: "Señor usuario, el número de solicitud ya se encuentra vencido."
- Si el vehículo no existe en el Sistema RUNT este arroja un mensaje indicando que el número de placa ingresado no se encuentra en el sistema.

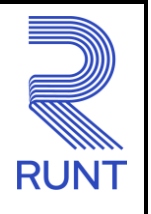

05-03-2024

Versión: 2

# 3. DESARROLLO DEL INSTRUCTIVO

#### Paso 1.

Al ingresar a la web autorizada para hacer la consulta del histórico vehicular, se encuentran tres campos a diligenciar:

- Número Solicitud: Número de solicitud asignada por el sistema al registrar el histórico vehicular.
- Número Placa: Número de placa para generar el histórico vehicular por parte del usuario.

| RUNTPRO                                | (C VIDA | 💮 Transporte        |
|----------------------------------------|---------|---------------------|
|                                        |         |                     |
| Histórico vehicular                    |         |                     |
| Consulta interna - Histórico vehicular |         |                     |
| Número de solicitud *                  |         |                     |
| Número de placa *                      |         |                     |
|                                        |         | Consultar Solicitud |
|                                        |         |                     |
|                                        |         |                     |
|                                        |         |                     |
|                                        |         |                     |

| VIDA | Transporte | @Copyright 2024 R |  |
|------|------------|-------------------|--|
|------|------------|-------------------|--|

## Paso 2.

Se ingresan los campos obligatorios solicitados.

| RUNTPRO                                | Conserver Transporte |
|----------------------------------------|----------------------|
|                                        |                      |
| Histórico vehicular                    |                      |
| Consulta interna - Histórico vehicular |                      |
| (12345                                 |                      |
| Universe de states                     |                      |
|                                        | Consultar Solicitud  |
|                                        |                      |
|                                        |                      |
|                                        |                      |
|                                        |                      |
|                                        |                      |
| VIDA 🕦 Transporte                      | @Copyright 2024 R    |
|                                        |                      |

| Instructivo  | Consulta solicitud de Histórico Vehicular |            |      |
|--------------|-------------------------------------------|------------|------|
| RUNT2-IN-280 | Versión: 2                                | 05-03-2024 | RUNT |

#### Paso 3.

Una vez diligenciados los campos obligatorios dar Clic en el botón Consultar Solicitud

| RUNTPRO                      | ति Transporte       |
|------------------------------|---------------------|
|                              |                     |
| Historico vehicular          |                     |
| USMARO da Lollotu-34<br>U346 |                     |
| DNQ087                       |                     |
|                              | Consultar Solicitud |
|                              |                     |
|                              |                     |
|                              |                     |
| C VIDA I Transporte          | @Copyright 2024 R   |
|                              |                     |

#### Paso 4.

Una vez realizada la consulta el sistema habilita la pantalla con la siguiente información:

- Información del Trámite: Histórico Vehicular.
- Información del Solicitante: Persona quien solícito el histórico Vehicular.
- Información del Pago: Transacción realizada mediante pago PSE.

| Instructivo  | o Consulta solicitud de Histórico Vehicular |            |      |
|--------------|---------------------------------------------|------------|------|
| RUNT2-IN-280 | Versión: 2                                  | 05-03-2024 | RUNT |

| RUNTPRO                                     |                                     | VIDA Transporte     |
|---------------------------------------------|-------------------------------------|---------------------|
| Información del trámite vehicular           |                                     |                     |
|                                             |                                     |                     |
| Información del trámite histórico vehicular |                                     |                     |
| Información del Trámite                     |                                     |                     |
| Trámite<br>Histórico vehicular              | Placa<br>URT462                     |                     |
| Información del Solicitante                 |                                     |                     |
| Nombre del Solicitante:<br>Herman Rodriguez | Tipo de Documento:<br>C.C.          |                     |
| Número de Documento:<br>80396698            | Email:<br>libia.cuellar@runt.com.co |                     |
| Información del pago                        |                                     |                     |
| Transacción PSE<br><u>Ver detalle</u>       |                                     |                     |
|                                             |                                     |                     |
|                                             |                                     |                     |
| Descargar certificado                       |                                     |                     |
| VIDA Transporte                             |                                     | @Copyright 2024 RUN |

### Paso 5.

Posteriormente al dar clic en el botón Descargar histórico vehicular.

| UNTPRO                                      | COLORER Transporte                                 |
|---------------------------------------------|----------------------------------------------------|
| Información del Trámite                     |                                                    |
| Trámite<br>Histórico vehicular              | Placa<br>URT462                                    |
| Información del Solicitante                 |                                                    |
| Nombre del Solicitante:<br>Herman Rodriguez | Tipo de Documento:<br>C.C.                         |
| Número de Documento:<br>80396698            | Email:<br>libia.cuellar@runt.com.co                |
| Información del pago                        |                                                    |
| Transacción PSE<br><u>Ver detalle</u>       |                                                    |
| Descargar certificado                       |                                                    |
|                                             |                                                    |
| Descargar his                               | stórico vehicular Descargar histórico propietarios |
|                                             | Volver                                             |
| Transporte                                  | @Copyright 2024                                    |

### Paso 6.

Se genera la descarga del PDF de HISTORICO VEHICULAR, con la información relacionada a la placa del vehículo consultado.

#### Instructivo Consulta solicitud de Histórico Vehicular

RUNT2-IN-280

Versión: 2

05-03-2024

- Página 1

|                            |           | do o       | REGISTRO ÚNICO<br>HISTÓRI                      | NAC<br>CO V              | IONAL DI                         | E TRÂNSITO<br>AR  | F            | agina 5 de 5 |
|----------------------------|-----------|------------|------------------------------------------------|--------------------------|----------------------------------|-------------------|--------------|--------------|
| "ESTE I                    | DOCUN     | MENT       | Expedido e<br>O REFLEJA LA SITU<br>Y HORA DE S | el 02/0<br>ACIÓ<br>U EX  | 01/2024<br>ON DEL V              | EHICULO HAS       | STA LA FECHA | 1402         |
|                            |           | _          | DATOS LICEN                                    |                          | DE TRAN                          | SITO              |              |              |
| Nro. Licencia de trár      | nsito     | 10         | 021559203                                      | Au                       | utoridad o                       | de tránsito       | SDM - BOGOT  | A D.C.       |
| Fecha Matricula            |           | 20         | 20-11-10 13:48:56                              | Es                       | stado Lico                       | encia             | ACTIVO       |              |
|                            |           |            | DATOS ACTA DE                                  |                          | PORTACIO                         | ÓN                |              |              |
| Nro. Acta importació       | on        | 1095       | 0841                                           | Fe                       | cha Acta                         | importación       | 27/11/2014   |              |
|                            | -         |            | CARACTERISTIC                                  | ASD                      | EL VEHIO                         | CULO              |              |              |
| Nro. Placa                 |           | UR         | 462                                            | Nr                       | ro. Motor                        |                   | F8DN5292159  |              |
| Nro. Serie                 |           | MA         | 3FB32S3F0510241                                | Nro. Chasis              |                                  | MA3FB32S3F0510241 |              |              |
| Nro. VIN MA3FB32S3F0510241 |           | Ma         | Marca                                          |                          | SUZUKI                           |                   |              |              |
| Linea                      | ALTO 800  |            | M                                              | Modelo                   |                                  | 2015              |              |              |
| Carrocer <mark>i</mark> a  |           | HATCH BACK |                                                | Co                       | Color                            |                   | BLANCO       |              |
| Clase                      |           | AUT        | OMOVIL                                         | Se                       | Servicio                         |                   | PARTICULAR   |              |
| Cilindraje                 |           | 796        | 8                                              | Tipo de Combustible      |                                  | GASOLINA          |              |              |
| Importado                  |           | SI         |                                                | Estado del vehículo      |                                  | ACTIVO            |              |              |
| Radio Acción               | _         | NO         | APLICA                                         | Modalidad Servicio       |                                  | PASAJEROS         |              |              |
| Nivel Servicio             |           | NO         | APLICA                                         |                          |                                  |                   |              |              |
| Regrabación motor          | -         | NO         |                                                | No. Regrabación motor NO |                                  | NO APLICA         |              |              |
| Regrabación chasis         |           | NO         |                                                | No                       | No. Regrabación chasis NO APLICA |                   |              |              |
| Regrabación serie          | -         | NO         |                                                | No                       | No. Regrabación serie NO APLICA  |                   | NO APLICA    | 112284       |
| Regradación vin            | NO        | 51         | Vehiculo comotodo                              |                          | o. Regrab                        | Tione modifie     | ar DOORED4JM | NO           |
| nene gravamen              | cánica    | via        | nto SI                                         | Tie                      |                                  | nene media        | Vicente      | NO           |
| iene Póliza de respo       | onsabil   | lidad      | civil contractual v ex                         | traco                    | ontractual                       |                   | Vigence      | SI           |
| iene i onza de resp        | 711301011 | Tuduu      | civil contractual y ex                         | uace                     | Jinactua                         |                   |              | 01           |
|                            | - 1       |            | DATOS ACTA                                     | DEF                      | REMATE                           |                   |              |              |
| Nro. Acta de remate        |           | NO A       | APLICA                                         | Fe                       | echa Acta                        | remate            | NO APLICA    |              |

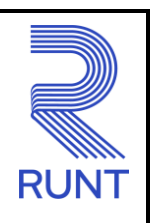

#### Instructivo Consulta solicitud de Histórico Vehicular

RUNT2-IN-280

Versión: 2

05-03-2024

RUNT

- Página 2.

| RUNT<br>Histórico vehicular g<br>"ESTE D | enerado co<br>OCUMENT | REGISTR<br>on la solicit<br>O REFLEJA<br>Y HO | O UNICO NACIONAL<br>HISTÓRICO VEHICL<br>ud No. 1021901<br>Expedido el 02/01/2024<br>LA SITUACIÓN DEL<br>DRA DE SU EXPEDIC | . DE TRANSITO<br>JLAR<br>Identificació<br>. VEHICULO HASTA LA<br>IÓN'' | Figura 1 de 7 |
|------------------------------------------|-----------------------|-----------------------------------------------|----------------------------------------------------------------------------------------------------|------------------------------------------------------------------------|---------------|
|                                          |                       | G                                             | ARANTÍAS A FAVOR                                                                                                    | DE                                                                     |               |
| Persona natural                          | NO A                  | PLICA                                         |                                                                                                    |                                                                        |               |
| Persona Jurídica                         | NO A                  | PLICA                                         |                                                                                                    |                                                                        |               |
| Fecha de Inscripción                     | NO A                  | PLICA                                         |                                                                                                    |                                                                        |               |
|                                          |                       |                                               | LIMITACIONES                                                                                                    |                                                                        |               |
| Entidad que suscribe NO TIENE            |                       |                                               |                                                                                                    |                                                                        |               |
| Fecha de inscripción                     | 1                     | NO TIENE                                      |                                                                                                    |                                                                        |               |
| Tipo de Medida                           |                       | NO TIENE                                      |                                                                                                    |                                                                        |               |
|                                          |                       |                                               | SOAT                                                                                                    |                                                                        |               |
| No. Póliza                               | Fech                  | a Fin                                         | Fecha Vigencia                                                                                                    | Entidad que expide el<br>SOAT                                          | Vigente       |
|                                          |                       |                                               |                                                                                                    | NO REGISTRA                                                            |               |
|                                          |                       | RE                                            | ISIÓN TECNICO ME                                                                                                    | CANICA                                                                 |               |
| Tipo de Revisión                         | Fecha E               | xpedición                                     | Fecha Vigencia                                                                                                    | CDA Expide RTM                                                         | Vigente       |
| REVISION<br>VEHICULOS                    | 25/10                 | 0/2023                                        | 24/11/2024                                                                                                    | CDA TECNOSABANA<br>SAS                                                 | SI            |
| REVISION<br>VEHICULOS                    | N 09/09/2020          |                                               | 09/09/2021                                                                                                    | CDA TECNOSABANA<br>SAS                                                 | NO            |
| CERTIFICACION<br>VEHICULOS               | 27/02                 | 2/2017                                        | 27/02/2018                                                                                                    | CDA INTECO S.A.S                                                       | NO            |
|                                          |                       | HIST                                          | ORICO DE PROPIET                                                                                                    | ARIOS                                                                  |               |
| Tipo Documento                           | Nro. Do               | cumento                                       | Nombres                                                                                                    | Fecha Inicio                                                           | Fecha Fin     |
| NIT                                      | 9007                  | 37002                                         | CENTRO DE<br>ENSEÑANZA                                                                                                    | 10/11/2020                                                             | ACTUAL        |
| C.C.                                     | 5221                  | 16849                                         | TIIO OUCQDU<br>UDTPUB DLFUB                                                                                               | 08/11/2018                                                             | 10/11/2020    |
|                                          | 900535093             |                                               | CENTRO DE                                                                                                    | 07/02/2015                                                             | 08/11/2018    |

#### Instructivo Consulta solicitud de Histórico Vehicular

RUNT2-IN-280

Versión: 2

05-03-2024

RUNT

- Página 3

| UNT<br>listórico vehicular g<br>"ESTE D | REGIST<br>enerado con la solic | RO ÚNICO NACIONAL<br>HISTÓRICO VEHICI<br>Itud No. 1021901<br>Expedido el 02/01/2024<br>JA LA SITUACIÓN DEI | DE TRÁNSITO<br>JLAR<br>Identificaci       | Página 3 de -<br>ón : URT462 |
|-----------------------------------------|--------------------------------|----------------------------------------------------------------------------------------------------|-------------------------------------------|------------------------------|
| 2.2.2.2.2.2.2                           | YH                             | IORA DE SU EXPEDIO                                                                                         | IÓN"                                      |                              |
|                                         | LISTA                          | DE ACCIDENTES REG                                                                                          | ISTRADOS                                  |                              |
|                                         | El vehicul                     | o no tiene reportado nir                                                                                   | ngún accidente                            |                              |
|                                         |                                | SOLICITUDES                                                                                                |                                           |                              |
| No. Solicitud                           | Fecha                          | Estado                                                                                                    | Trámite(s)                                | Entidad                      |
| 168541101                               | 24/11/2023                     | REGISTRADA                                                                                                 | Expedición de Tarjeta<br>de Operación,    | SDM - BOGOTA D.C             |
| 168540919                               | 23/11/2023                     | REGISTRADA                                                                                                 | Expedición de Tarjeta<br>de Operación,    | DIRECCION                    |
| 168540896                               | 23/11/2023                     | REGISTRADA                                                                                                 | Expedición de Tarjeta<br>de Operación,    | DIRECCION<br>TERRITORIAL     |
| 168540842                               | 23/11/2023                     | REGISTRADA                                                                                                 | Expedición de Tarjeta<br>de Operación,    | DIRECCION                    |
| 168540583                               | 22/11/2023                     | REGISTRADA                                                                                                 | Expedición de Tarjeta<br>de Operación,    | SDM - BOGOTA D.C             |
| 168540560                               | 22/11/2023                     | REGISTRADA                                                                                                 | Expedición de Tarjeta<br>de Operación,    | SDM - BOGOTA D.C             |
| 168540538                               | 22/11/2023                     | REGISTRADA                                                                                                 | Expedición de Tarjeta<br>de Operación,    | SDM - BOGOTA D.C             |
| 168540512                               | 22/11/2023                     | REGISTRADA                                                                                                 | Expedición de Tarjeta<br>de Operación,    | DIRECCION<br>TERRITORIAL     |
| 168529565                               | 07/11/2023                     | RECHAZADA                                                                                                  | Trámite expedición<br>tarjeta servicio,   | DIRECCION<br>TERRITORIAL     |
| 168529060                               | 01/11/2023                     | REGISTRADA                                                                                                 | Trámite expedición<br>tarjeta servicio,   | DIRECCION                    |
| 168528462                               | 29/10/2023                     | RECHAZADA                                                                                                  | Trámite expedición<br>tarjeta servicio,   | DIRECCION                    |
| 161149756                               | 21/09/2021                     | APROBADA                                                                                                   | Tramite revision tecnico mecanica,        | CDA TECNOSABAN<br>SAS        |
| 151056951                               | 10/02/2021                     | AUTORIZADA                                                                                                 | Trámite expedición<br>tarjeta servicio,   | DIRECCION                    |
| 146771765                               | 10/11/2020                     | AUTORIZADA                                                                                                 | Tramite traspaso,                         | SDM - BOGOTA D.C             |
| 146499061                               | 05/11/2020                     | APROBADA                                                                                                   | Tramite desvinculación<br>de vehículos de | DIRECCION                    |

AVISO LECAL El histórico vehicular no nemptaza el certificado de tradición que explánn los organismos de tránsito. Se precise que la información suministrada es la que se encuentria en el Registro Linco Nacional de Tránsito al momento de la consulta y a su vez la información contenida en el registro es producto de los reportes efectuados por los diferentes Organismos de Tránsito. Directorese Tentiforiales, entre otros activeras, quantes as ten las responsables de reportar información al RUNT y de su actualización. Por lo que la CONCESION RUNT 2.0 B.A.S. no asume responsabilidad alguns de la información.

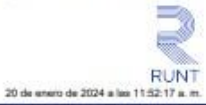

Página 4. -

| "ESTE I                    | ocu   | MENTO R                         | EFLEJA<br>Y HO  | Expedido el 03<br>LA SITUAC<br>DRA DE SU E | IÓN D<br>XPED        | EL VEHICULO HA:<br>NCIÓN" | STA LA      | FECHA          |
|----------------------------|-------|---------------------------------|-----------------|--------------------------------------------|----------------------|---------------------------|-------------|----------------|
|                            |       |                                 | INFO            | RMACIÓN TA                                 | RJET                 | A DE SERVICIO             | 1           |                |
| Nro. Tarjeta de Serv       | icio  | 1022367                         | 7 Fecha d       |                                            | de expedición        | 10/0                      | 02/2021     |                |
| Fecha de vencimien         | to    | 31/12/20                        | 27              | E                                          | Estado de la tarjeta |                           | ACTIVO      |                |
| Categorias                 |       | B1, C1                          | Autori          | dad que exp                                | ide                  | DIRECCION TER             | RITORIA     | L CUNDINAMARCA |
|                            | 0     | R                               | EVISIÓN         | N TECNICA C                                | OME                  | RCIAL DIJIN               | 16          |                |
| No. Certificado Fecha Revi |       | sión Departamento<br>Expedición |                 | Municipio Exp                              | Município Expedición |                           |             |                |
|                            |       |                                 |                 |                                            |                      |                           | NO REGISTRA |                |
| GARANTIAS M                | OBILI | ARIAS (R                        | EGISTR          | O DE LA GA                                 | RANT                 | A EN EL RNGM P            | OR PAR      | TE DE RUNT /   |
| ID Prenda ID Prenda V      |       | Prenda Ve                       | ehiculo Fecha R |                                            | Registro Entidad     |                           | 1           | Estado         |
|                            |       |                                 |                 | -                                          |                      |                           |             | NO REGISTRA    |
|                            |       |                                 |                 |                                            |                      |                           |             |                |

ias que la información suministraca es a <sub>se</sub> do de los reportes efectuados por los difer e actualización. Por lo que la CONCEISIÓN LEGAL: EI hi o Unico Nacio El històrico vehicular no reamplaza el centificado de tradición que expiden los organismos de la Nacional de Tránsilo al recomento de la consulta y a su vez la información contenida en el n creas Temitodales, entre otros actoras, quienes son los responsables de reportar información biblidad alguna de la veracidad de la información. egistro es prod al RUNT y de SAS n

RUNT

20 de

ro de 2024 a i

RUN

| Instructivo Consulta solicitud de Histórico Vehicular |            |            |  |  |  |  |
|-------------------------------------------------------|------------|------------|--|--|--|--|
| RUNT2-IN-280                                          | Versión: 2 | 05-03-2024 |  |  |  |  |

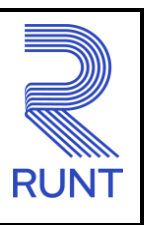

# 4. CONTROL DE CAMBIOS

| Control de cambios |                     |                           |                     |            |                                                                                      |  |  |
|--------------------|---------------------|---------------------------|---------------------|------------|--------------------------------------------------------------------------------------|--|--|
| Versión            | Elaboró             | Revisó                    | Aprobó              | Fecha      | Descripción                                                                          |  |  |
| 1                  | Analista de pruebas | Coordinador de<br>Pruebas | Jefe de<br>Producto | 26/01/2024 | Elaboración Inicial del<br>documento.                                                |  |  |
| 2                  | Analista de pruebas | Coordinador de<br>Pruebas | Jefe de<br>Producto | 05/03/2024 | Corrección del documento<br>según lo solicitado por la<br>revisión de interventoría. |  |  |